# 國中校務行政系統 親子帳號綁定操作指引

親愛的家長您好:

臺北市政府教育局將提供臺北市親師生校園學習及生活之 E 化服務,先使用線上繳費服務,預計明年3月將提供到離校資訊、 線上請假、公布欄、調查表、班級通知事項及臺北酷客雲(親師生 學習整合平臺)之其他相關服務。

### 親子帳號綁定申請流程:

一、連結網址:臺北市忠孝國中首頁—學生家長專區,點選二代校務行政系統

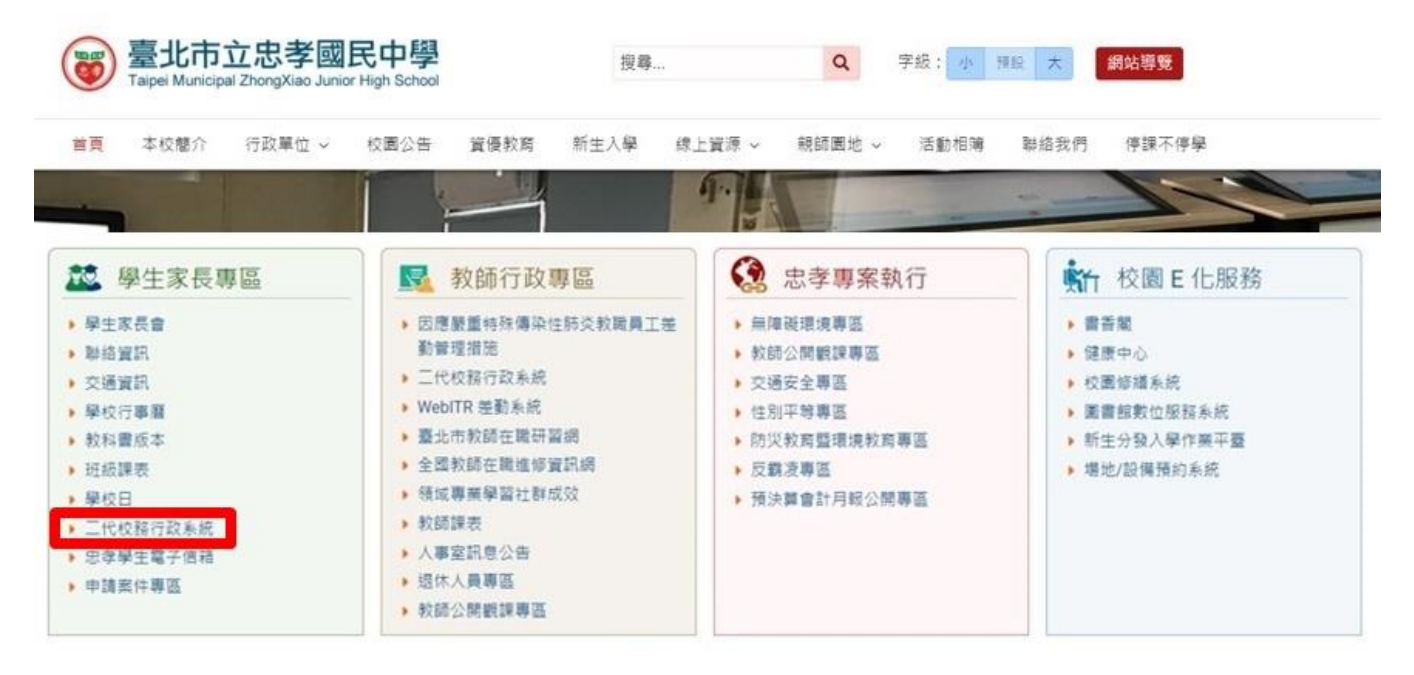

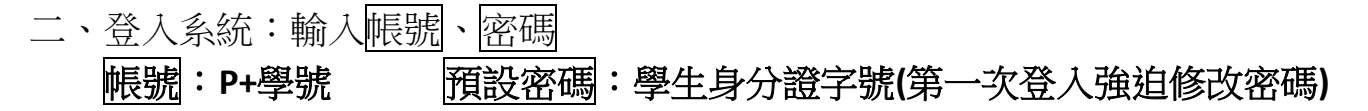

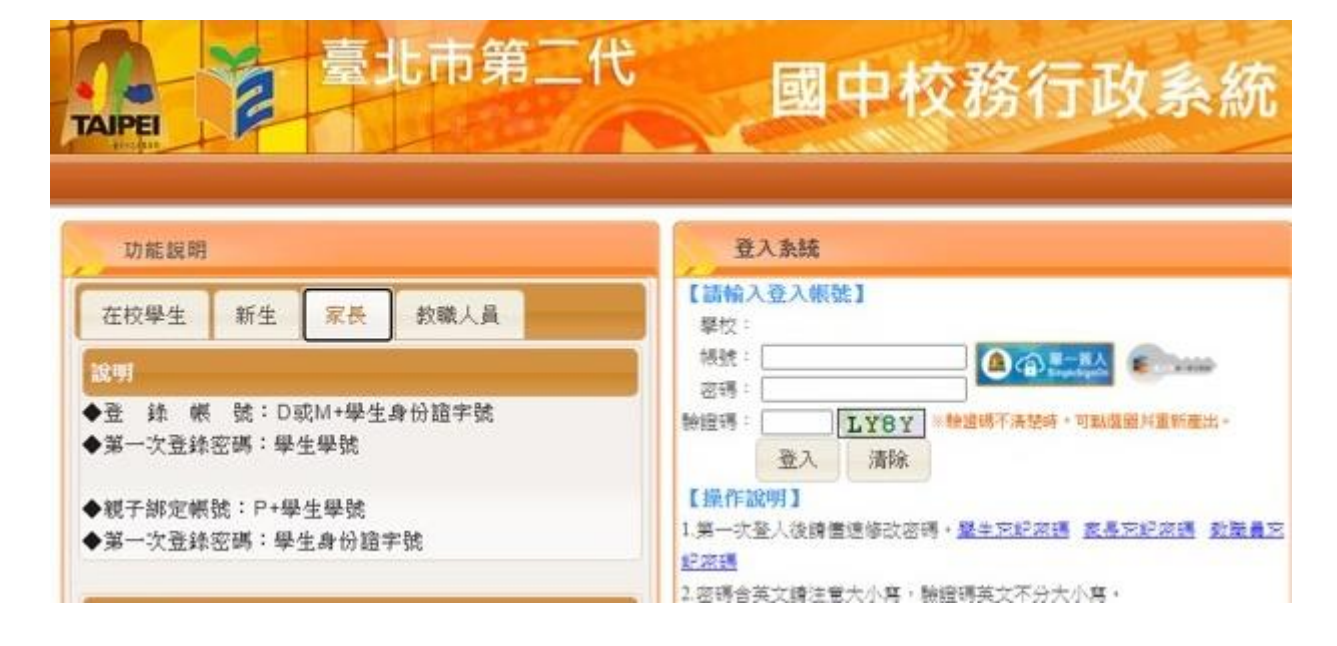

## 三、親子綁定

1.點選【親子綁定】

| ■學生線上 | T | 領                                                                                    |        |        |         |        |        |        |   |  |
|-------|---|--------------------------------------------------------------------------------------|--------|--------|---------|--------|--------|--------|---|--|
| 親子鄒定  |   |                                                                                      |        |        |         |        |        |        |   |  |
| 1     | 1 | 成的心理測驗                                                                               | 我的學科能力 | 我的兔試入學 | 我的填寫查看區 | 服務學習園地 | 我的綜合表現 | 校內田徑競賽 |   |  |
|       |   | 校園Ebook<br>査看 觀看您孩子的出入校園、聯絡事項等<br>性向測驗<br>興趣測驗<br>我的心理測驗<br>心理測驗可以讓你了解自己的性向、興趣與人格特質・ |        |        |         |        |        |        |   |  |
|       |   | 學校已經幫你做了以下的測驗,你可以參考此附錄了解心理測驗與職群的關係 我要看                                               |        |        |         |        |        |        |   |  |
|       |   |                                                                                      | 泊心理測驗  |        |         |        |        | 6      | 1 |  |
|       |   |                                                                                      | 測驗日期   | 測驗4    | 稱       | 埋骸     |        | 看明細    |   |  |
|       |   |                                                                                      |        |        |         |        |        |        |   |  |

2.確認學生相關資訊:確認並填寫親子關係綁定相關資料(含家長姓名、稱調、身分證/居留證、信箱及手機)後送出

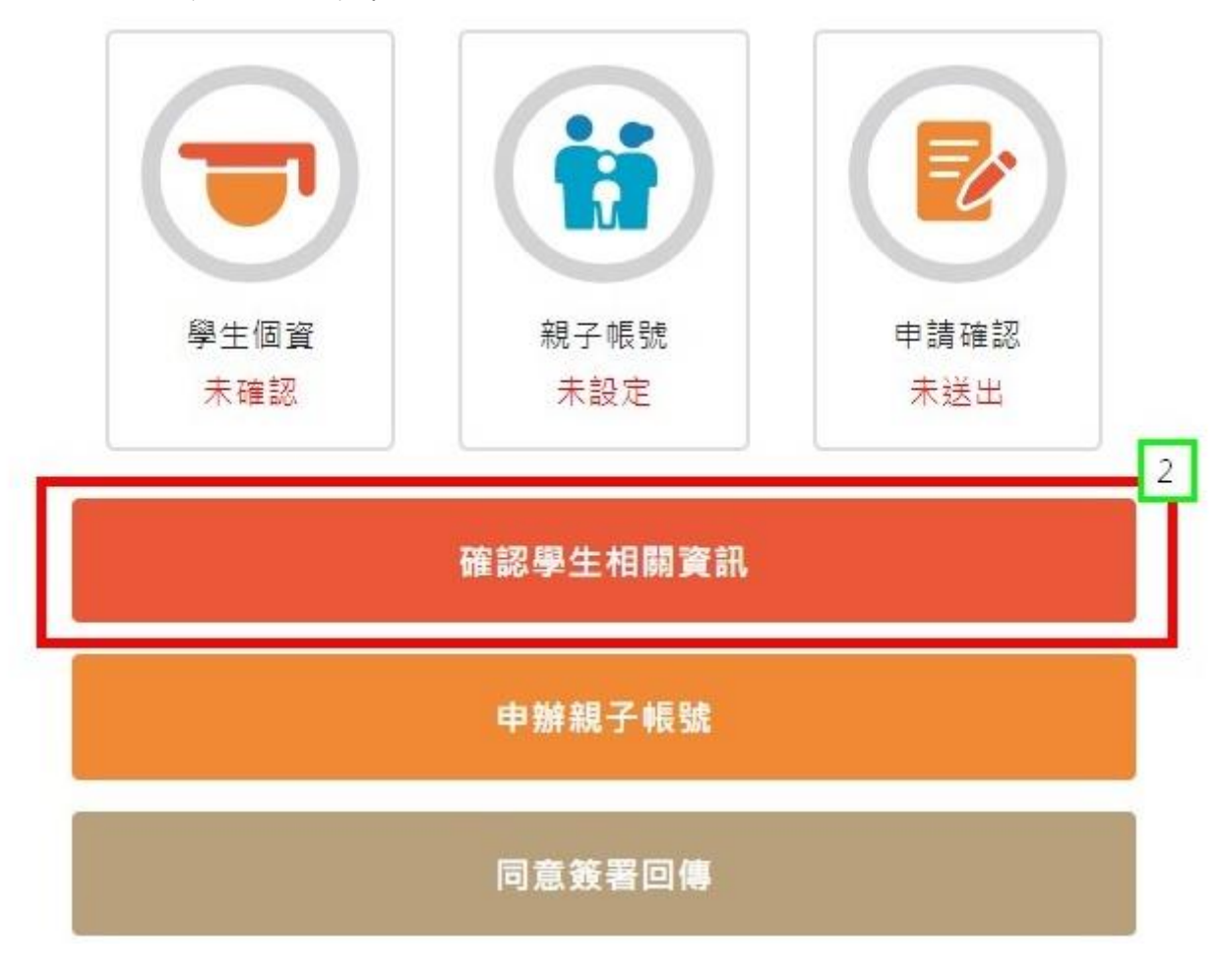

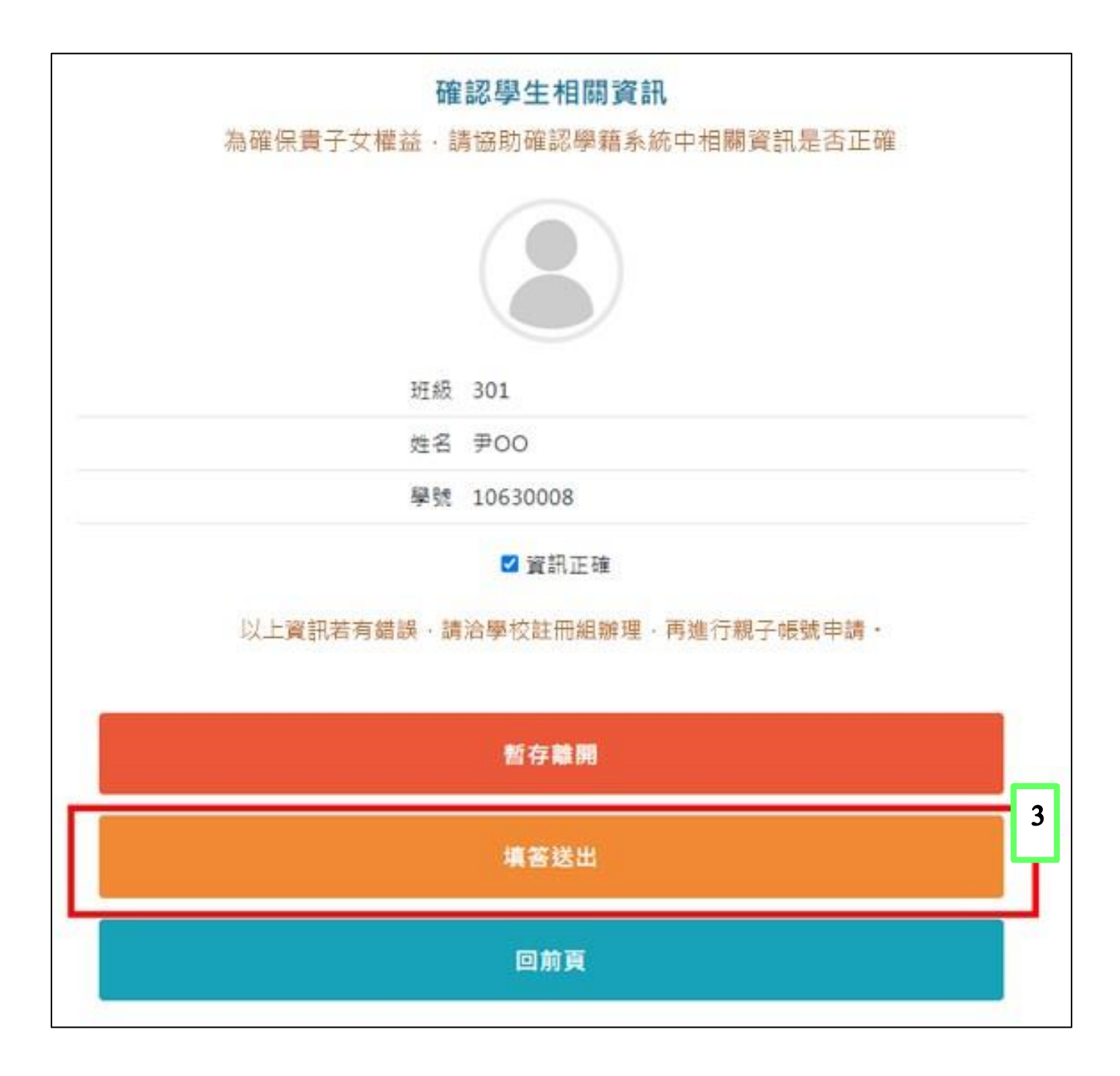

3.申辦親子帳號

完成確認後,點選「申辦親子帳號」,詳閱官方資料後,請勾選同意或不同 意、申辦帳號或無意參加。畫面如下頁 申辦親子帳號

#### 為使家長與學校聯繫更加緊密,了解學生各項學習表現,建議您申辦親子帳號。請參考相關說明。

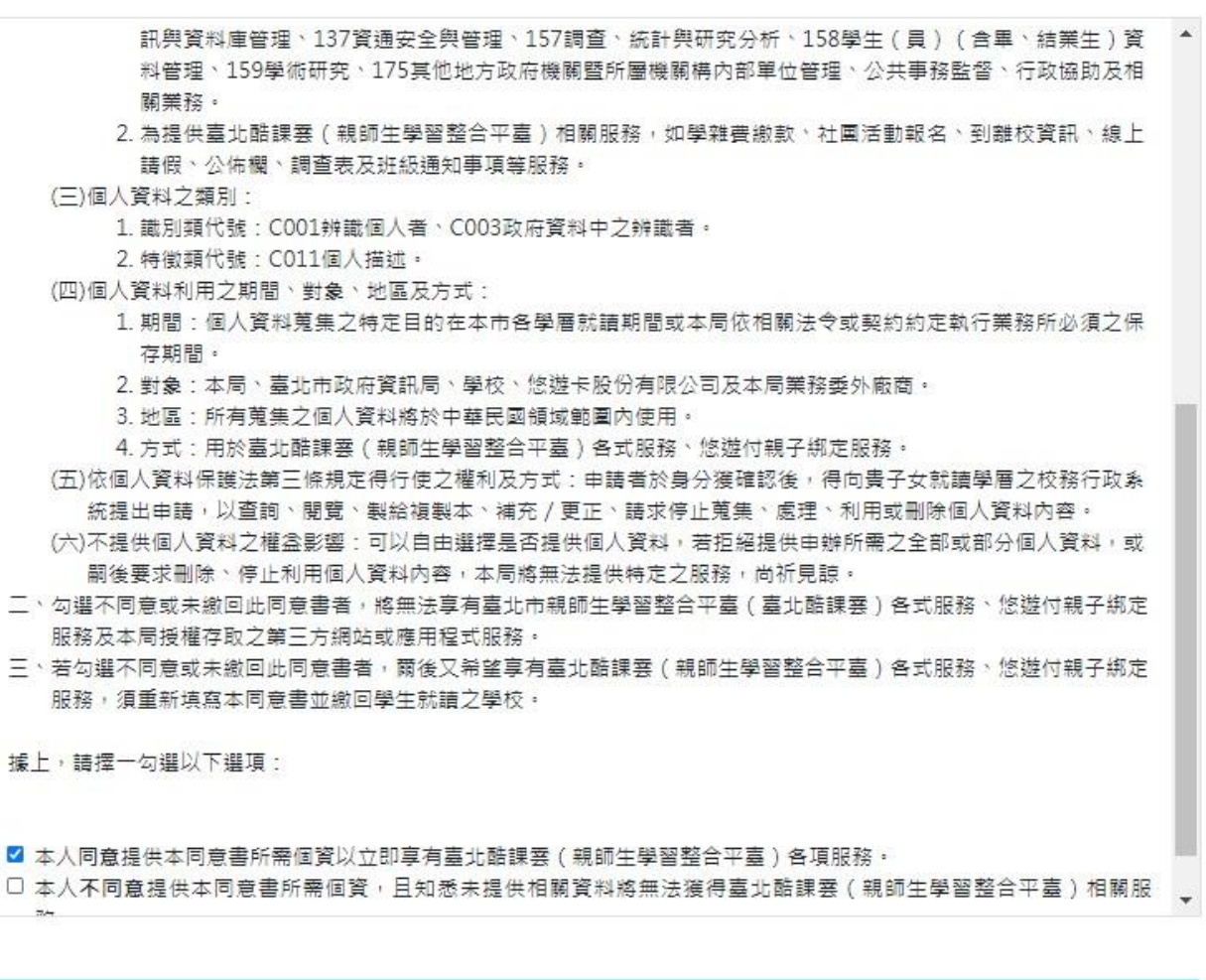

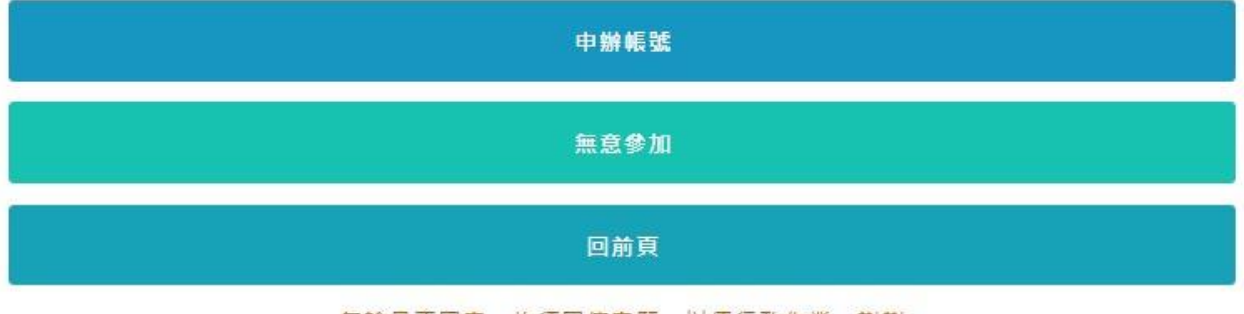

無論是否同意,均須回傳意願,以便行政作業,謝謝

4.選擇申辦方式

選擇申辦方式(一位、兩位或監護人),並填寫綁定資料(姓名、關係、身分證統 一編號、手機及電子郵件),確定申請資料無誤後點選確認送出。畫面如下頁

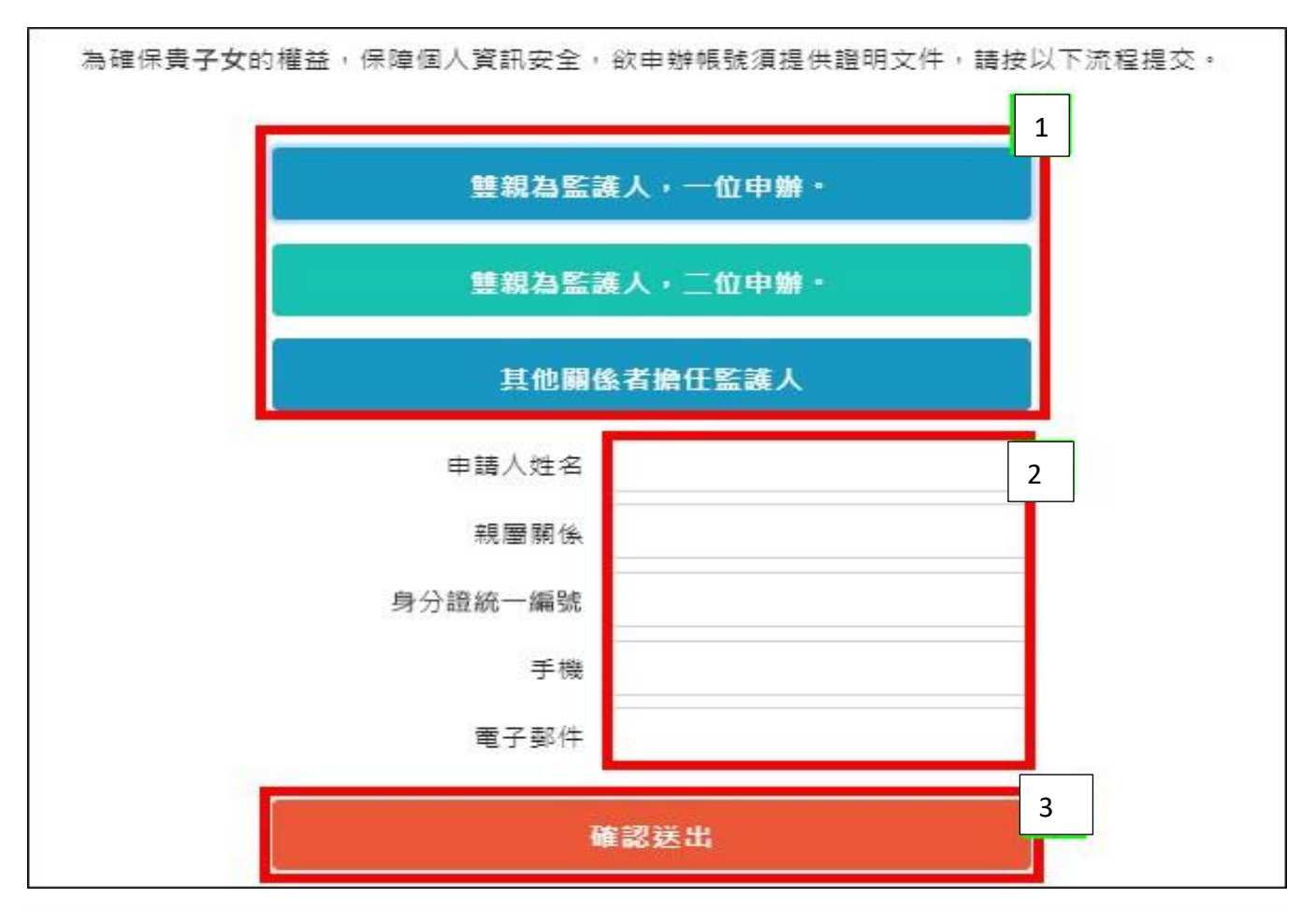

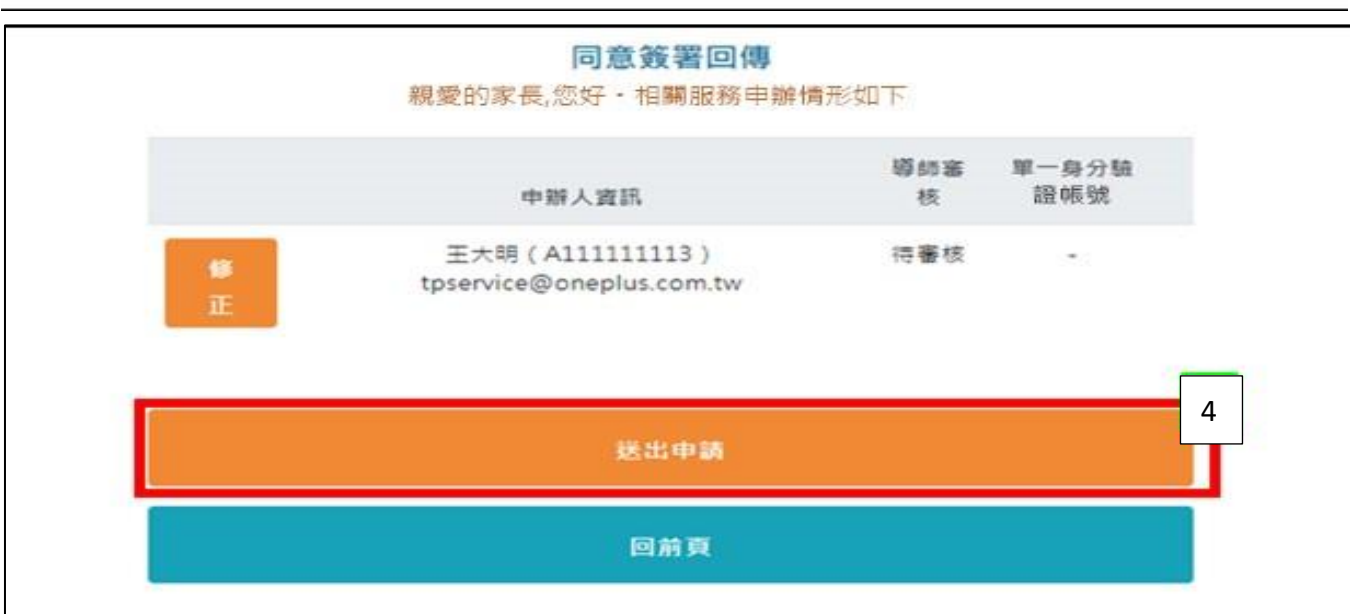

| 同意簽署回傳<br>親愛的家長,您好 · 相關服務申約              | \$<br>情形如下 |          |
|------------------------------------------|------------|----------|
| 申辦人資訊                                    | 導師審核       | 單一身分驗證帳號 |
| 王大明(S103929197) tpservice@oneplus.com.tw | 已通過        | 帳號已建立    |
| 回前頁                                      |            |          |

### 四、等候審核通過之 email 通知

填寫完成後由學校審核資料正確性,審核通過後再由「校務行政系統」以 email 通知家長。

五、臺北市校園單一身分驗證

完成上述親子綁定及 email 通知,即可開始以學生家長身分使用「臺北市校園 單一身分驗證」登入之系統(如:臺北市校園繳費系統)。

帳號:電子郵件 (家長至校務行政系統親子綁定寫的電子郵件)

密碼:家長身分證統一編號末6碼 (第一次登入,會強迫修改密碼)

|                         | 上市校園單一身分驗證                 | 民務                 |
|-------------------------|----------------------------|--------------------|
| 紅樓<br>House             | 歡迎使用<br>請輸入您的使用者名稱與密碼:     |                    |
| た<br>后<br>宮<br>hou Temp | 自訂帳號、電子郵件或手機號碼<br>密碼       |                    |
| -1                      | □ 記住我 忘記帳號、密碼<br>登入        | <sup>2</sup> ·e    |
|                         |                            | 電影<br>Taip         |
| INR A                   | 臺北市街 育局<br>地址:臺北市信 市府路1號8樓 | 西<br>Ximending Con |

# 【四聯單收費】

109 學年度第1 學期四聯單收費,為配合臺北市政府教育局全面推廣學雜費繳款 服務系統之無紙化繳費方式,本校將採與紙本雙軌併行作業(繳費自 9/14 起,紙本繳 費單預計9月發放,但請家長勿重複繳費)。目前可利用之繳費管道:

一、以Pay.Taipei智慧繳款,其相關支付業者為票交所嗶嗶繳、街口支付及 橘子 支行動支付、歐付寶電子支付、台北富邦銀行、LINE Pay一卡通、元大銀行及 停車大聲公。

二、本市內各銀行(不含郵局)、信用合作社、 農會臨櫃繳費、超商代收 、 自動櫃員機(即ATM轉帳 、網路銀行、網路ATM)、 信用卡 繳費 及全國繳 費網繳費。

三、以QR Code行動銀行繳費,目前適用銀行APP臺銀、土銀、合庫、一銀、華 南、彰銀、上海商銀、兆豐、王道、 臺企銀、三信商銀、新光、中華郵政、遠 銀、台新、日盛、中信、陽信、高雄銀行、 農金資訊股份有限公司、玉山銀行、 台中二信。

四、使用振興三倍券至總務處出納組繳納。(不找零)

★相關資訊洽詢單位:學校總機 2552-4890

| 校務行政親子綁定    | 註冊組(分機23.24)、導師(分機51.52.53) |
|-------------|-----------------------------|
| 臺北市校園單一身分驗證 | 資訊組(分機28)                   |

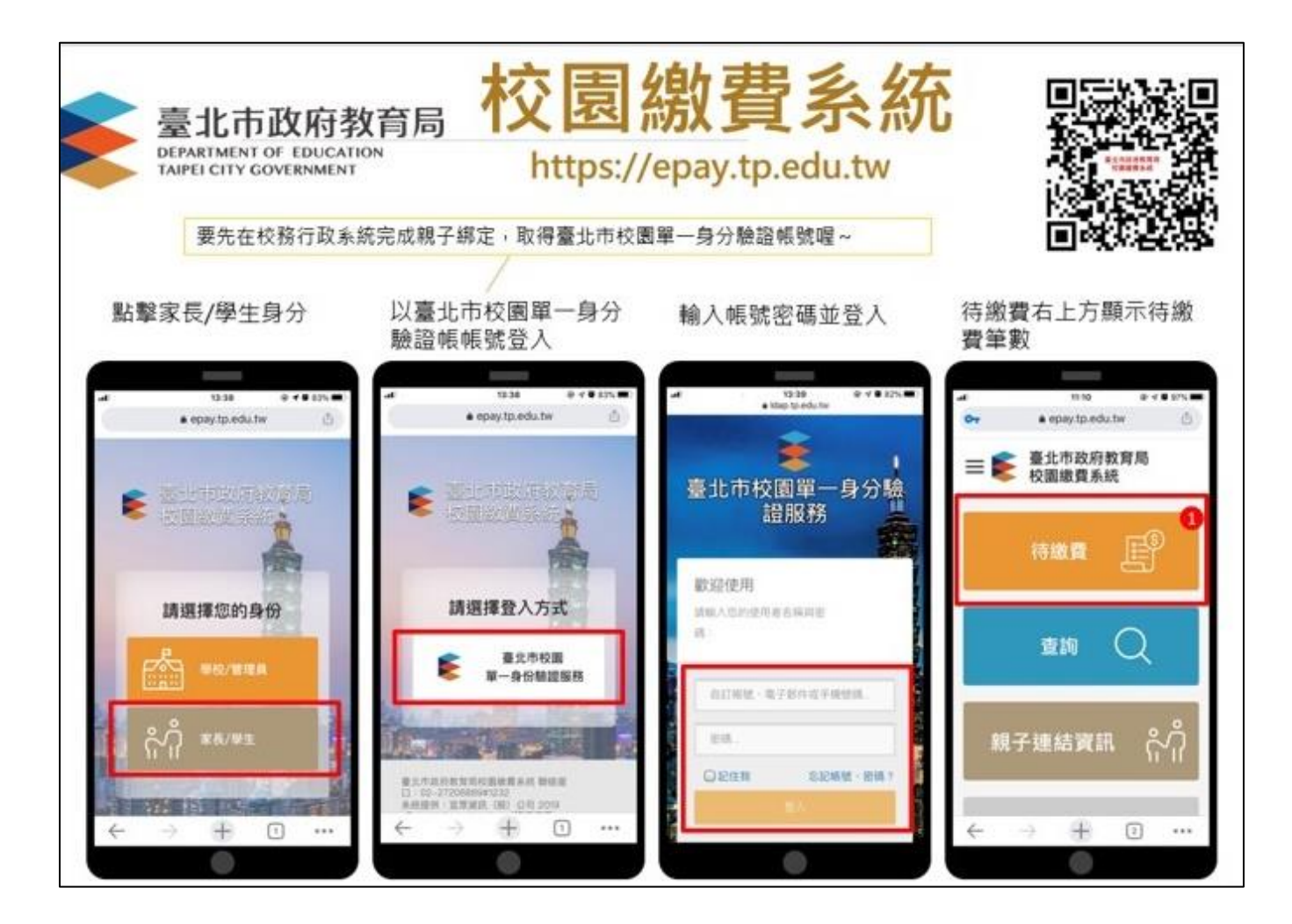

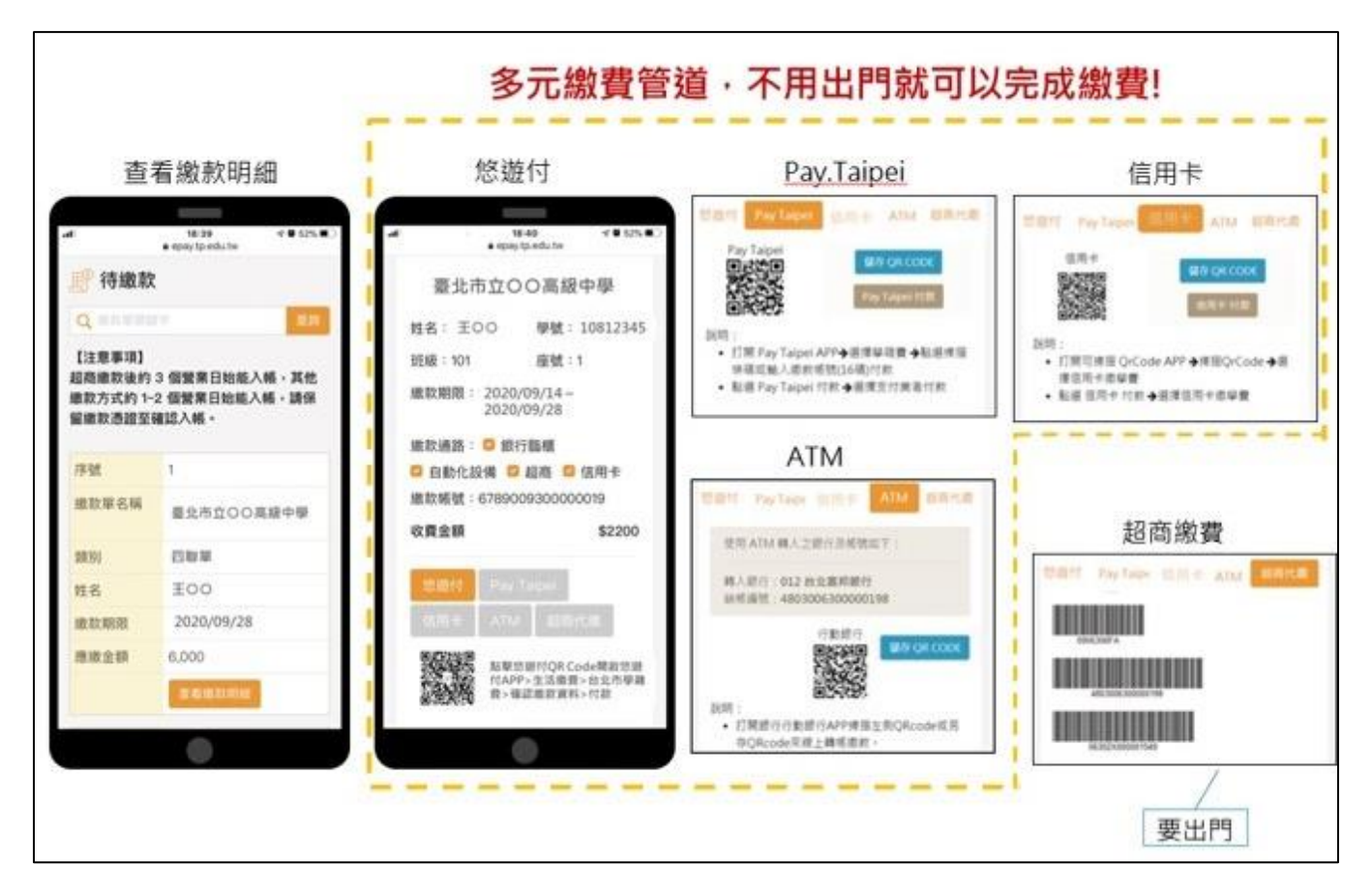